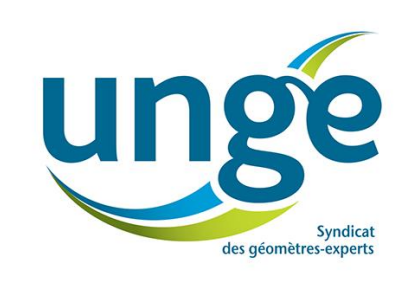

# Manuel utilisateur Extranet UNGE

## Février 2017

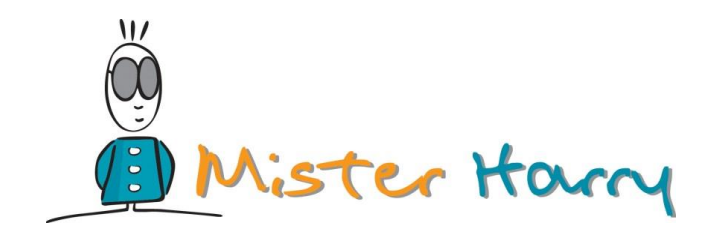

## Accès à l'Extranet

### UNGE – Syndicat des Géomètres-Experts http://www.unge.net

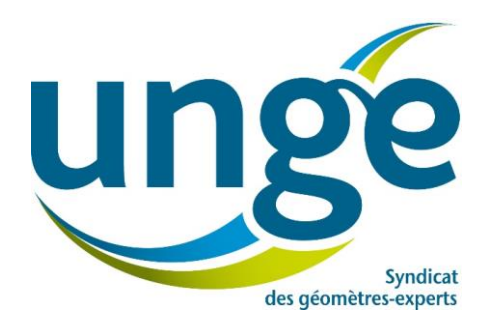

Accès Extranet :

http://www.unge.net/adherents/

Identifiant : *adresse email ou numéro de géomètre* Mot de passe : *identique à l'extranet actuel* 

| unge |             |              | (1) 01 45 61 18 08 | Service Achats : 04 37 65 16 31 | ? Aide en ligne |
|------|-------------|--------------|--------------------|---------------------------------|-----------------|
|      |             |              |                    |                                 |                 |
|      |             | IDENTIF      | ICATION            |                                 |                 |
|      |             |              |                    |                                 |                 |
|      | Identifiant | Mot de passe | 🖲 Se souvenir      | de moi CONNEXION                |                 |

#### « Se souvenir de moi » :

Si elle est cochée, cette case vous permet de mémoriser vos identifiant / mot de passe.

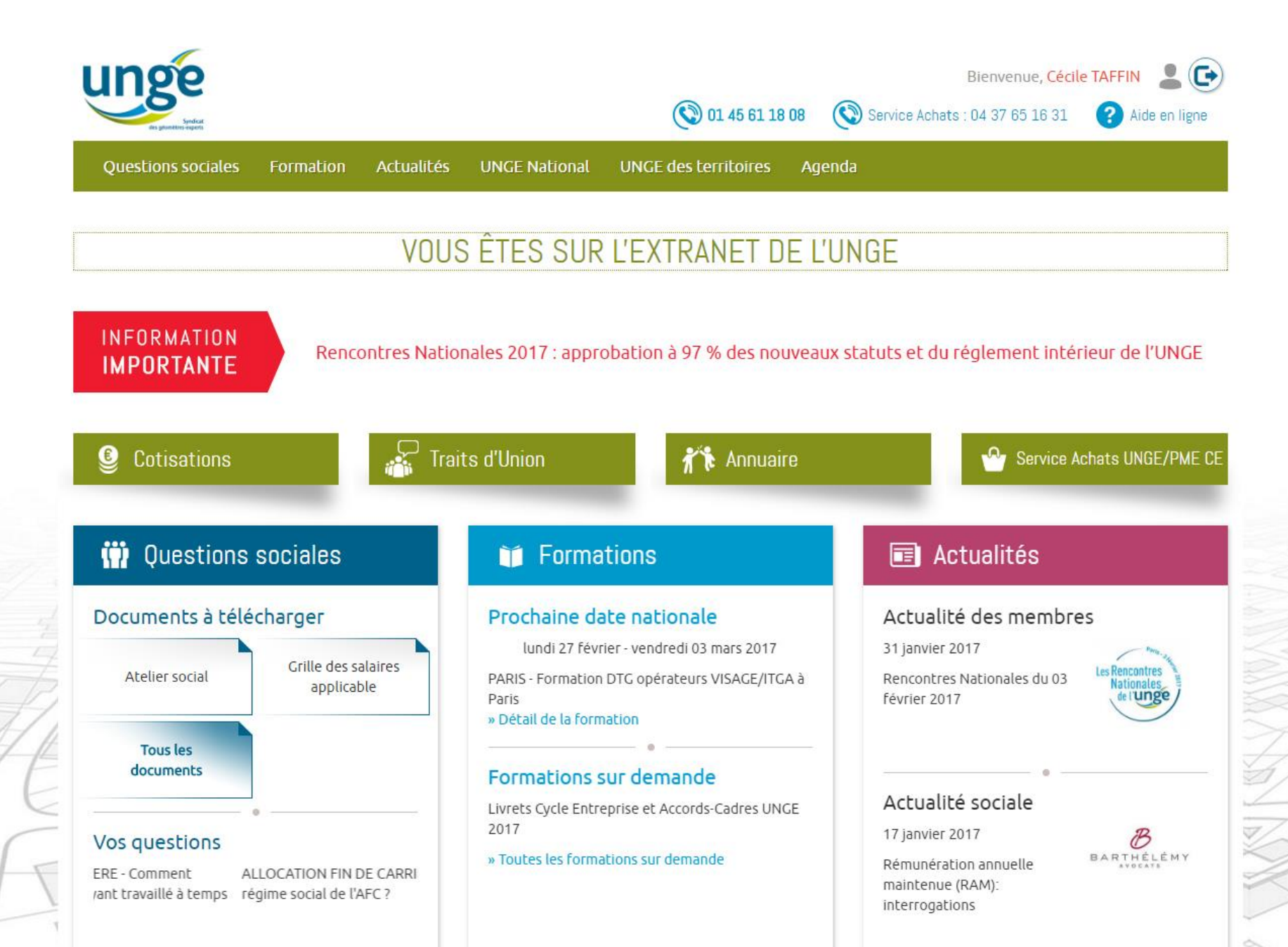

## Extranet – Accès rapides

Formation

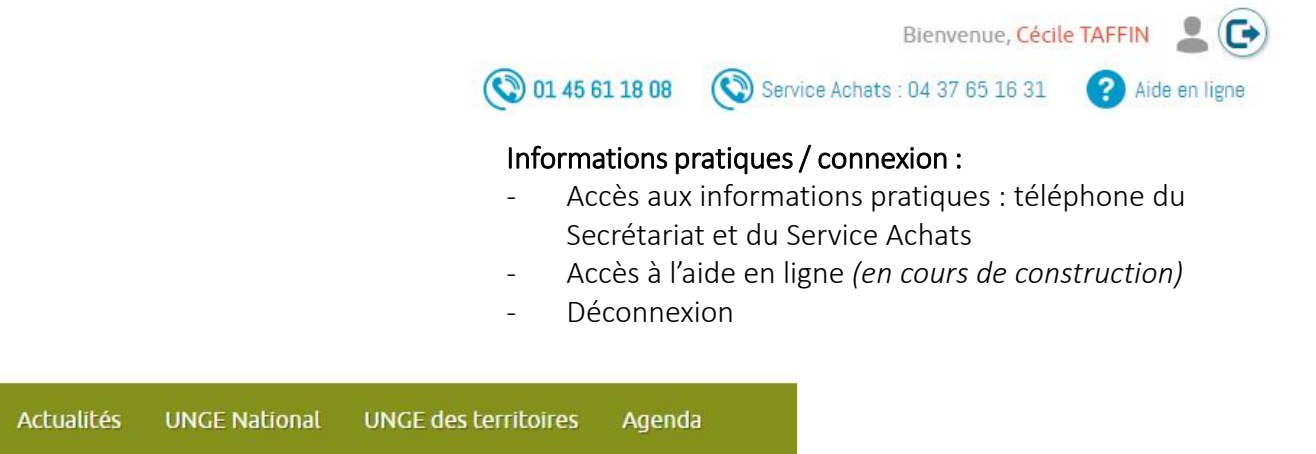

#### Menu horizontal :

**Questions** sociales

- Menu présent sur toutes les pages de l'Extranet, pour faciliter la navigation.
- Accès aux questions sociales, formation, actus, UNGE National / Territoires et Agenda.

#### INFORMATION IMPORTANTE

Rencontres Nationales 2017 : approbation à 97 % des nouveaux statuts et du réglement intérieur de l'UNGE

#### Information importante :

- Affichage de l'information importante du moment.

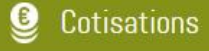

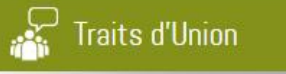

Annuaire

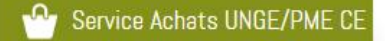

#### Accès rapides :

- Accès aux rubriques principales de l'Extranet.

## Extranet – Accès rapides

### Cotisations

### Contenus de la rubrique Cotisations :

- Pour le moment, la partie Cotisations se gère sur l'ancien Extranet.
- En cours de développement

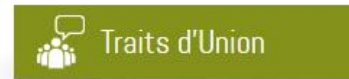

### Contenus de la rubrique Traits d'Union :

 Accès à tous les Traits d'Union publiés, disponibles en téléchargement

## Extranet – Annuaire

🎢 Annuaire

#### Contenus de la rubrique Annuaire :

- Accédez à l'annuaire des adhérents
- Utilisez le moteur de recherche pour préciser votre demande
- Accédez au détail de la fiche via le bouton loupe.

| uestions sociales F | Formation   | Actualités   | UNGE National       | UNGE des territo | oires A <u>c</u> | enda   |                    |              |  |
|---------------------|-------------|--------------|---------------------|------------------|------------------|--------|--------------------|--------------|--|
|                     |             |              | A                   | NNUAIRE          |                  |        |                    |              |  |
|                     |             |              |                     |                  |                  |        |                    |              |  |
| Rechercher          |             |              |                     |                  |                  |        |                    |              |  |
|                     | Numéro:     | Rechercher   | par numéro de cabii | ) .              | Nom du ca        | binet: | Rechercher par no  | m de cabinet |  |
| Coo                 | de postal:  | Ex: 75008 of | J <b>7</b> 5        |                  |                  | Ville: | Rechercher par vil | e            |  |
|                     | Regions:    | CHOISIR      |                     |                  | Départen         | nents: | CHOISIR            |              |  |
| Nombre              | e par page: | 50           | Ŧ                   |                  |                  |        |                    |              |  |
|                     |             |              | RECHERCHER          | REMISE À ZÉRO    |                  |        |                    |              |  |

| 2 | 3 | 4 | 5 | 6 | 7 | 8 | 9 | 10 | 11 | 12 | 13 | 14 | >> |
|---|---|---|---|---|---|---|---|----|----|----|----|----|----|
|   |   |   |   |   |   |   |   |    |    |    |    |    |    |

|      | N°          | Cabinet 🗜                        | Adresse                | Code<br>postal       | Ville                  | Détail |
|------|-------------|----------------------------------|------------------------|----------------------|------------------------|--------|
|      | 2014B200001 | 49 DEGRES NORD GEOMETRES EXPERTS | 9 avenue du Parc Alata | 60 <mark>1</mark> 00 | CREIL                  | ٩      |
|      | 2011B200023 | A.E.T                            | 2 rue Catillon         | 60130                | SAINT JUST EN CHAUSSEE | ٩      |
| - 14 | 2012B400002 | A.GEO Géomètres-Experts SAS      | 3 rue Sellier          | 80500                | MONTDIDIER             | ٩      |
|      | 2005B200026 | A.U.I.G.E.                       | 57 Rue Port            | 33260                | LA TESTE DE BUCH       | ٩      |

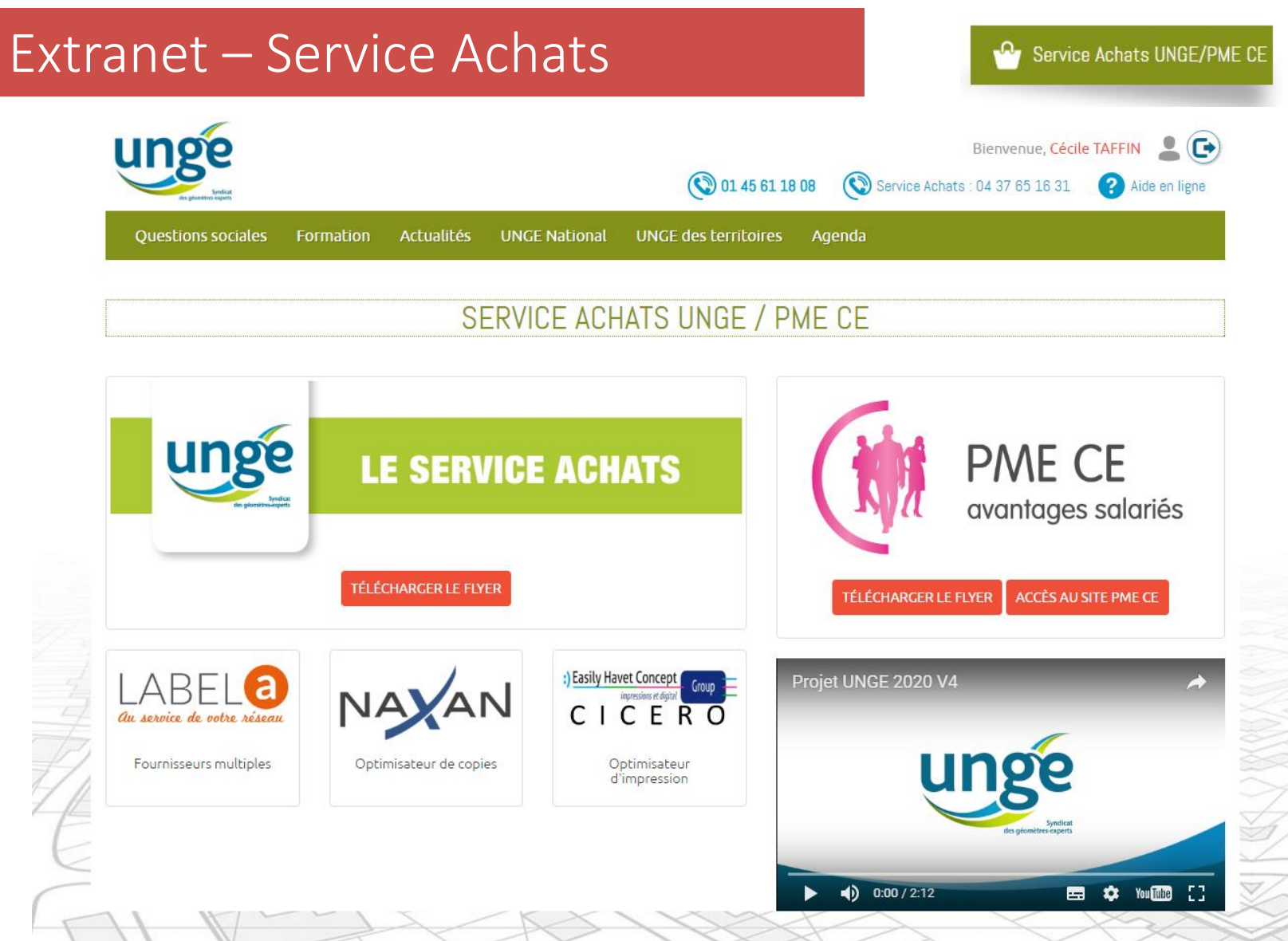

#### Contenus de la rubrique Service Achats UNGE / PME CE :

- Téléchargez le flyer et découvrez la vidéo de présentation du service
- Accédez aux différents services : PME CE / LABEL A / NAXAN / CICERO et contactez-les via les formulaires prévus à cet effet ! Téléchargez également les documents associés à ces services et consultez leur site Internet.

## Extranet – Service Achats

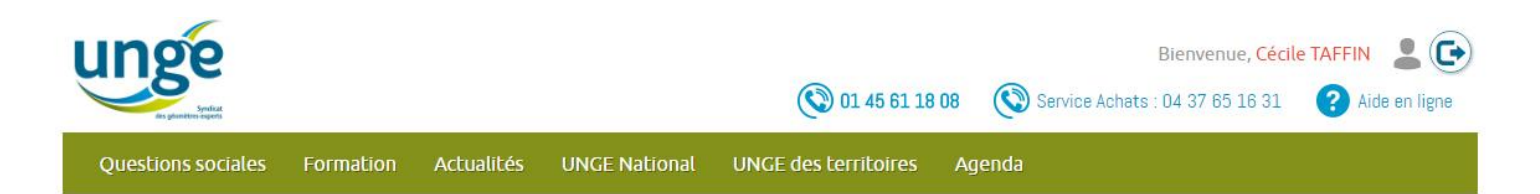

### SERVICE ACHATS UNGE / PME CE

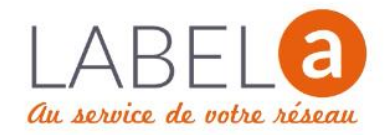

Le formulaire ci-dessous vous permet de contacter **LabelA** pour leur faire part de vos questions, vos remarques et éventuelles suggestions.

| Prénom* :     | Cécile                  |           |                    |
|---------------|-------------------------|-----------|--------------------|
| E-mail* :     | cecile.taffin@geometre- | expert.fr |                    |
| Adresse :     | Entrez votre adresse    |           |                    |
| Code Postal : | Entrez votre code       | Ville :   | Entrez votre ville |
| demande* :    |                         |           |                    |
|               |                         |           |                    |
|               |                         |           |                    |

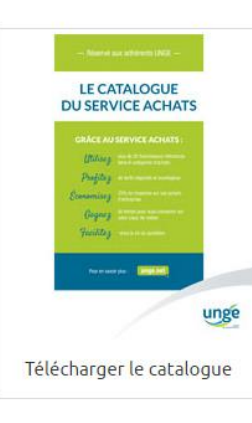

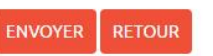

## Extranet – Service Achats

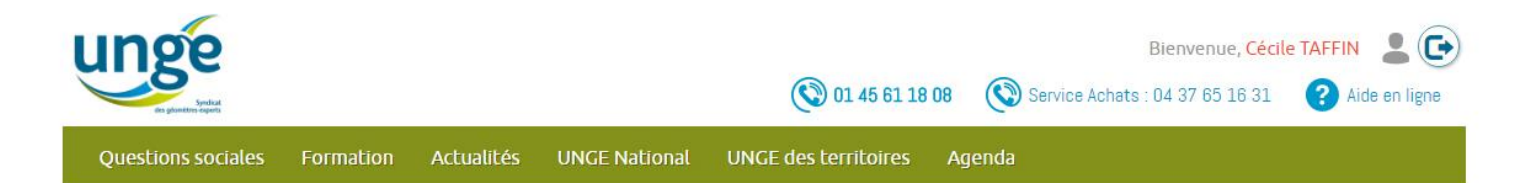

### SERVICE ACHATS UNGE / PME CE

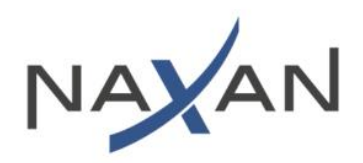

Vo

Le formulaire ci-dessous vous permet de contacter **Naxan** pour leur faire part de vos questions, vos remarques et éventuelles suggestions.

| Prénom* :       Cécile         E-mail* :       cecile.taffin@geometre-expert.fr         Adresse :       Entrez votre adresse         Code Postal :       Entrez votre code       Ville :       Entrez votre ville | Cécilo                  |                                                                                |                                                                                                    |
|----------------------------------------------------------------------------------------------------|-------------------------|--------------------------------------------------------------------------------|----------------------------------------------------------------------------------------------------|
| E-mail*: cecile.taffin@geometre-expert.fr Adresse: Entrez votre adresse Code Postal: Entrez votre code Ville: Entrez votre ville                                                                                  | Cecile                  |                                                                                |                                                                                                    |
| Adresse :     Entrez votre adresse       ode Postal :     Entrez votre code       Ville :     Entrez votre ville                                                                                                  | cecile.taffin@geometre- | expert.fr                                                                      |                                                                                                    |
| ode Postal: Entrez votre code Ville: Entrez votre ville                                                                                                    | Entrez votre adresse    |                                                                                |                                                                                                    |
|                                                                                                    | Entrez votre code       | Ville :                                                                        | Entrez votre ville                                                                                      |
| demande* :                                                                                                    |                         |                                                                                |                                                                                                    |
|                                                                                                    |                         |                                                                                |                                                                                                    |
| demande* :                                                                                                    |                         | cecile.taffin@geometre-         Entrez votre adresse         Entrez votre code | cecile.taffin@geometre-expert.fr         Entrez votre adresse         Entrez votre code         Ville : |

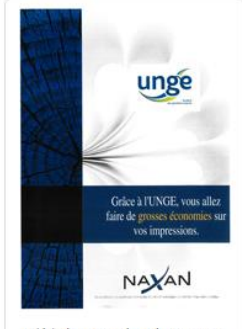

Télécharger la plaquette

| ENVOYER | RETOUR |
|---------|--------|
|         |        |

## Extranet – Service Achats

🍄 Service Achats UNGE/PME CE

Questions sociales Fo

Formation

UNGE National UNGE des territoires

oires Agenda

### SERVICE ACHATS UNGE / PME CE

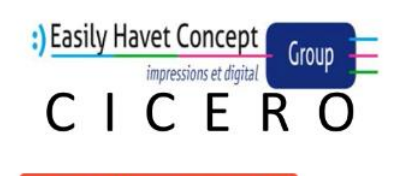

ACCÉDER AU SITE EHCG - CICERC

Le formulaire ci-dessous vous permet de contacter **EHCG - Cicero** pour leur faire part de vos questions, vos remarques et éventuelles suggestions.

Actualités

| 0.0000000       |                         |           |                    |
|-----------------|-------------------------|-----------|--------------------|
| Prénom* :       | Cécile                  |           |                    |
| E-mail* :       | cecile.taffin@geometre- | expert.fr |                    |
| Adresse :       | Entrez votre adresse    |           |                    |
| Code Postal :   | Entrez votre code       | Ville :   | Entrez votre ville |
| otre demande* : |                         |           |                    |
|                 |                         |           |                    |
|                 |                         |           |                    |

RETOUR

FNVOYFR

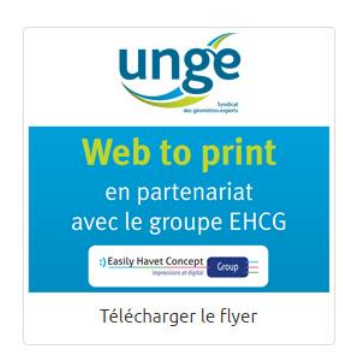

## Extranet – Questions sociales

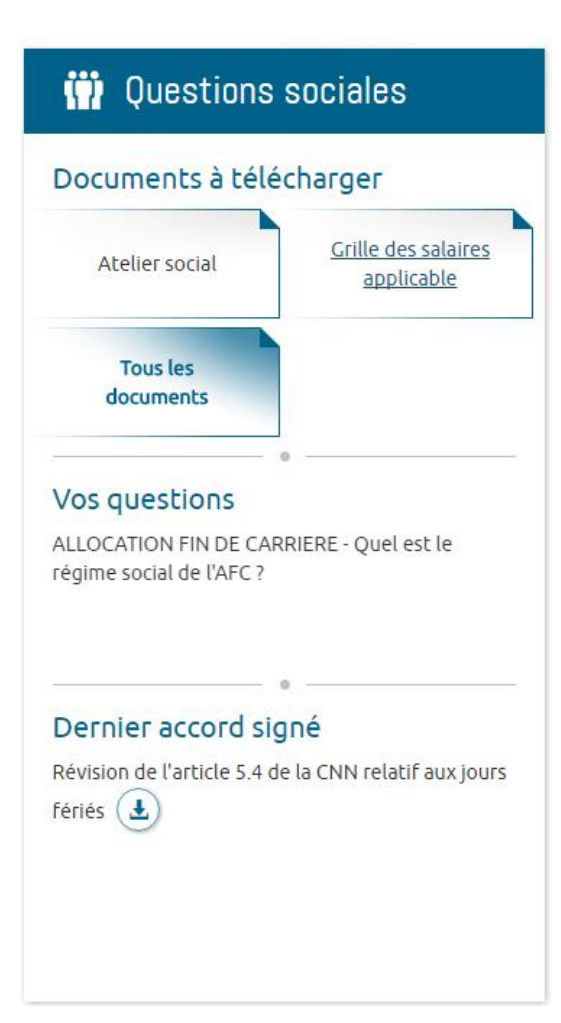

### Contenus de la rubrique Questions Sociales :

- Téléchargez les documents importants
- Accédez au dossier complet « Tous les documents »
- Consultez les dernières questions sociales et leurs réponses
- Téléchargez le dernier accord signé

L'administrateur de l'Extranet gère tous les contenus de cette rubrique et peut associer tous types de documents issus de la GED.

## Extranet – Questions sociales

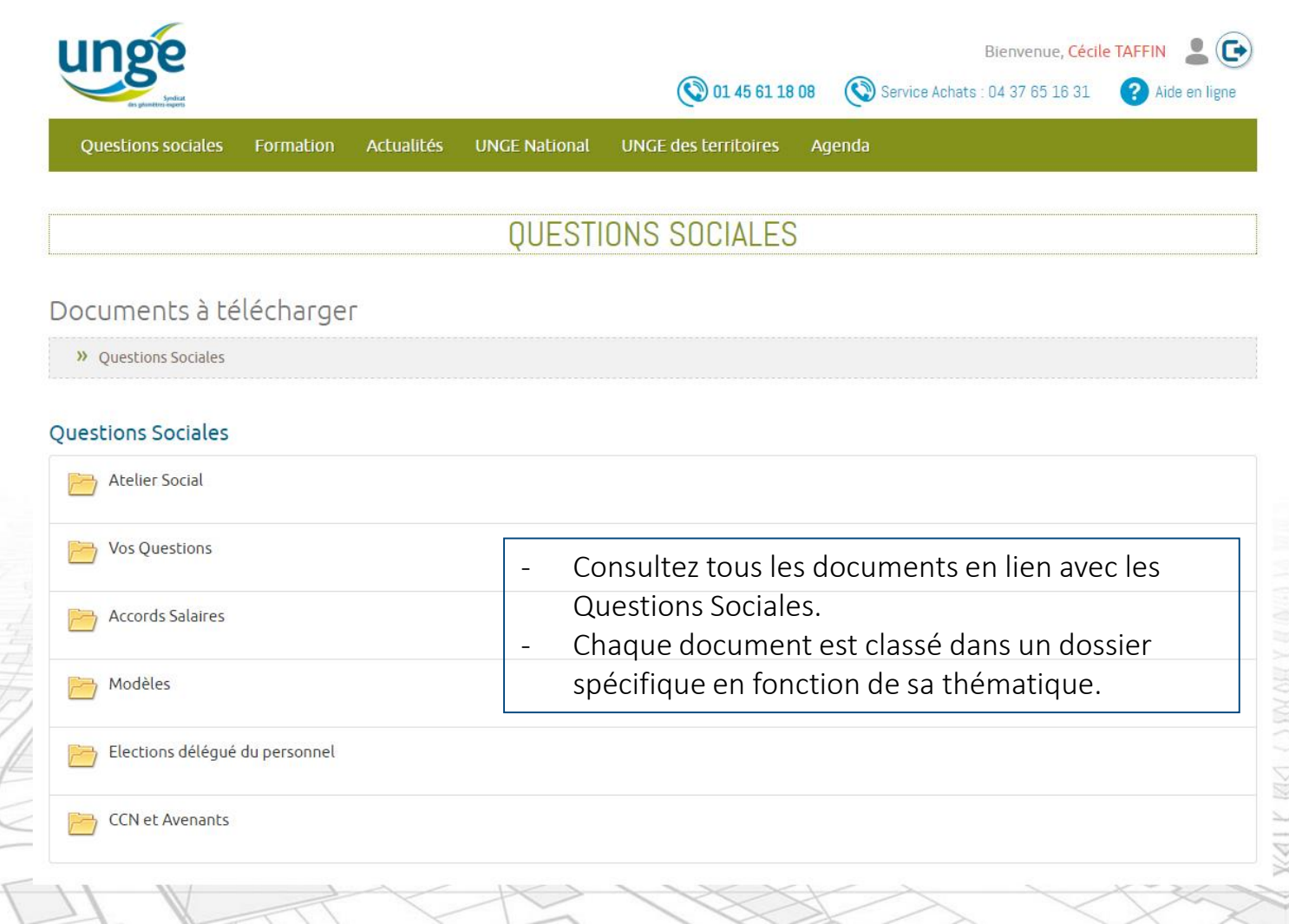

## Extranet – Questions sociales

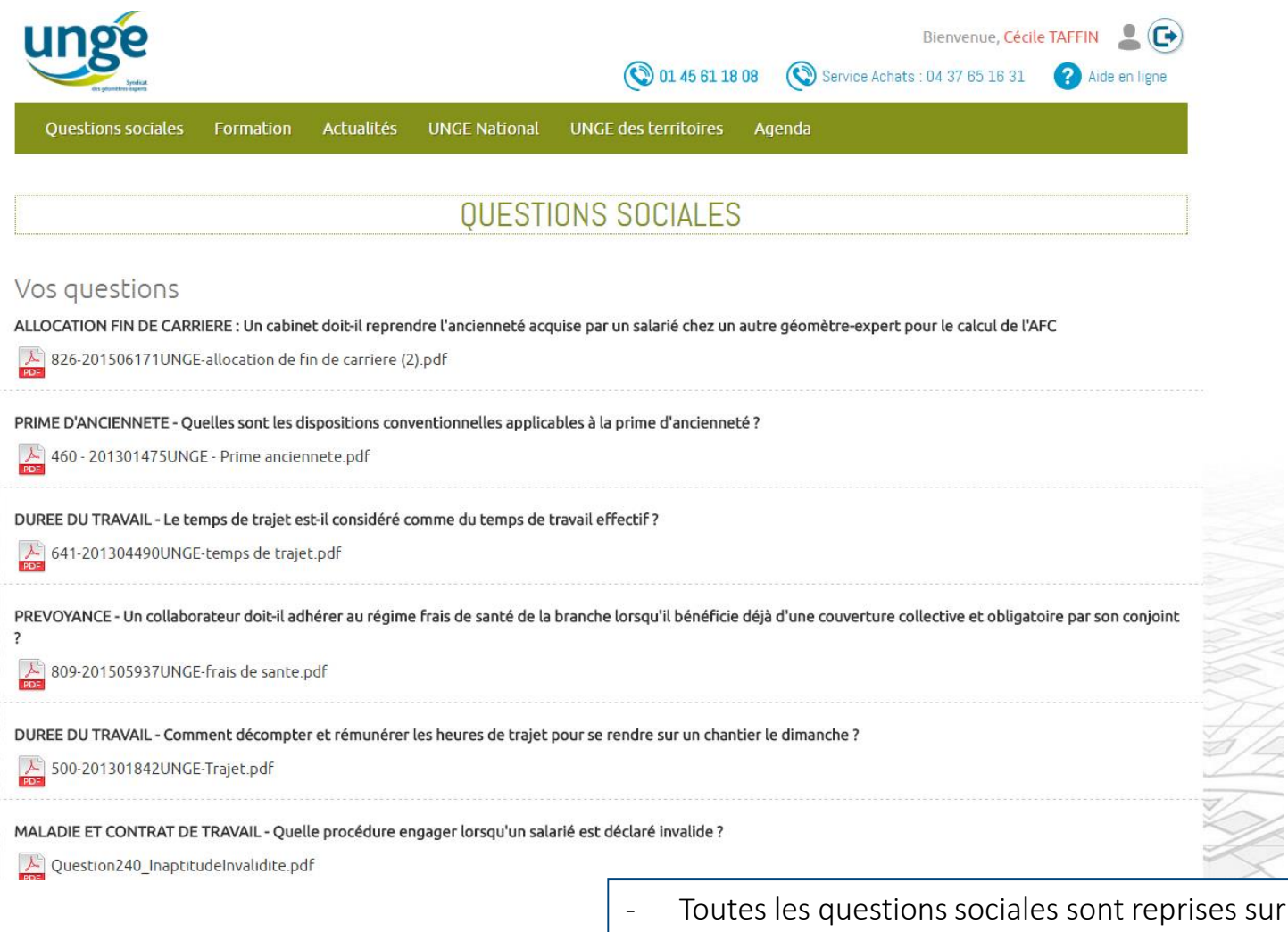

cette page, les réponses peuvent être téléchargées au format PDF.

## Extranet – Formations

#### 📁 Formations

#### Prochaine date nationale lundi 27 février - vendredi 03 mars 2017

PARIS - Formation DTG opérateurs VISAGE/ITGA à Paris » Détail de la formation

#### Formations sur demande

Livrets Cycle Entreprise et Accords-Cadres UNGE 2017

» Toutes les formations sur demande

#### Contenus de la rubrique Formations :

 Affichage des prochaines formations Nationales / Régionales et sur-demande.

Sur la page « **Toute les formations** », vous retrouverez l'intégralité des formations, que vous pourrez filtrer via les boutons prévus à cet effet :

- Toutes les formations
- Formations de votre Région
- Formations sur-demande
- Formations passées (Archives)

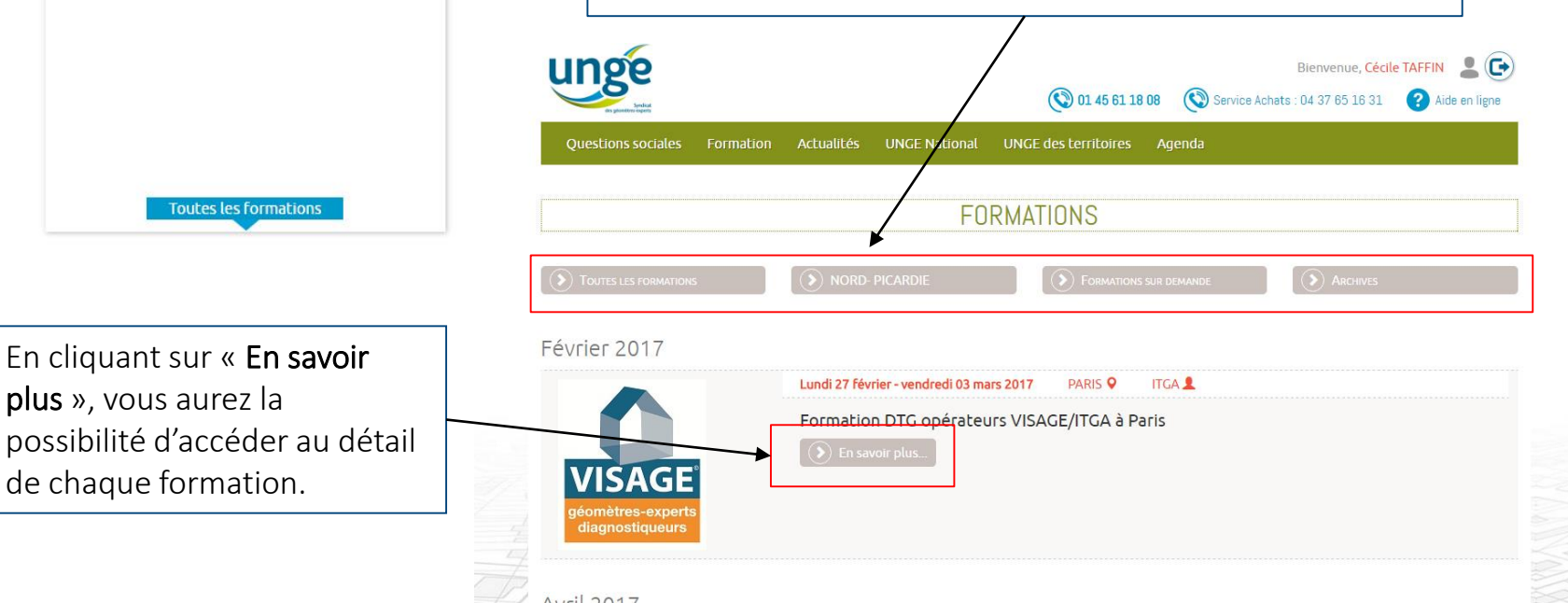

## Extranet – Formations

| unge                                     |                     | (1 45 61 18 08)        | Service Acha | Bienvenue, <mark>Céci</mark><br>ts : 04 37 65 16 31 | ile TAFFIN L ()                 |
|------------------------------------------|---------------------|------------------------|--------------|-----------------------------------------------------|---------------------------------|
| Questions sociales Formation Actuali     | tés UNGE National U | NGE des territoires Ag | enda         |                                                     |                                 |
|                                          | FORM                | ATIONS                 |              |                                                     |                                 |
| Toutes les formations                    | DRD- PICARDIE       | Formations sur d       | EMANDE       | Archives                                            |                                 |
| Formation DTG opérateurs VIS             | AGE/ITGA à Paris    |                        |              |                                                     |                                 |
| Lundi 27 février - vendredi 03 mars 2017 |                     |                        |              |                                                     |                                 |
| Bulletin d'inscription                   |                     |                        |              |                                                     |                                 |
|                                          |                     |                        |              | V                                                   |                                 |
|                                          |                     |                        |              | géo<br>dia                                          | mètres-experts<br>agnostiqueurs |
| Z.                                       | R                   | ETOUR                  |              |                                                     |                                 |
| Sur cet espace, retrouvez toutes         | les information     | ns concernant          | la           |                                                     |                                 |
| - Téléchargement du bulletin d           | l'inscription et    | du programm            | e            |                                                     |                                 |

Possibilité de s'inscrire en ligne (en cours de développement) \_

## Extranet – version démo – V1

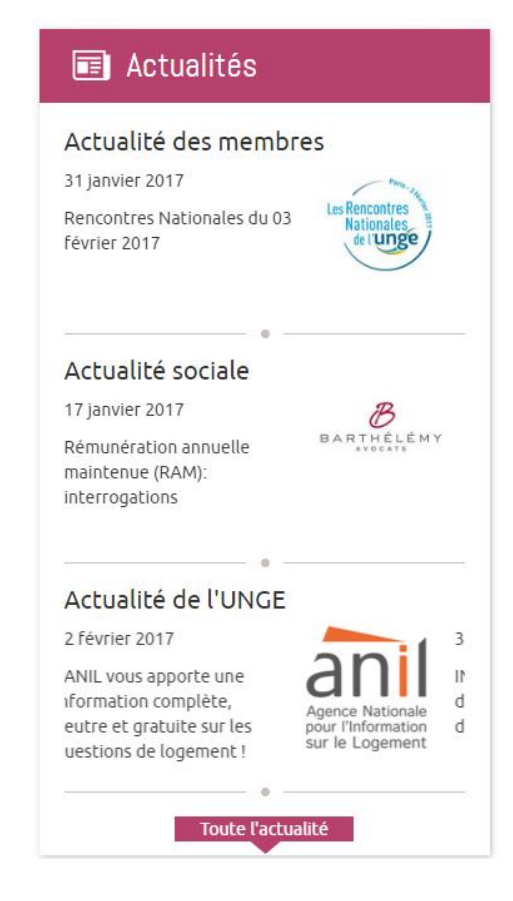

### Contenus de la rubrique Actualités :

- Consulter les actualités :
  - Membres
    - Sociale
    - UNGE

Sur la page « **Toute l'actualité** », vous retrouverez toutes les actualités, que vous pourrez filtrer via les boutons prévus à cet effet.

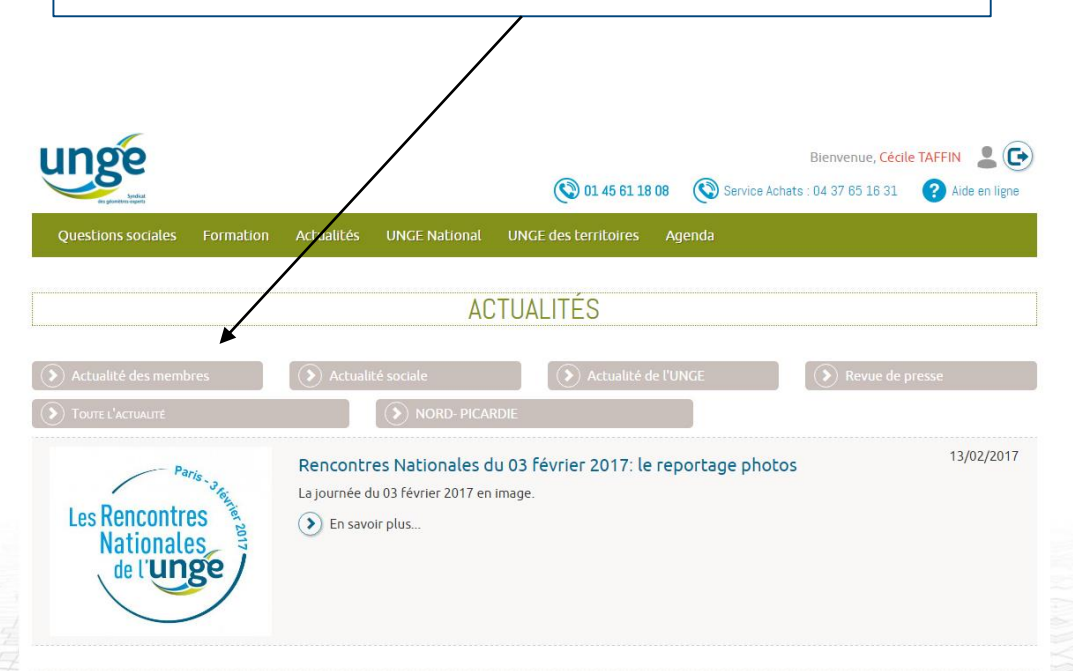

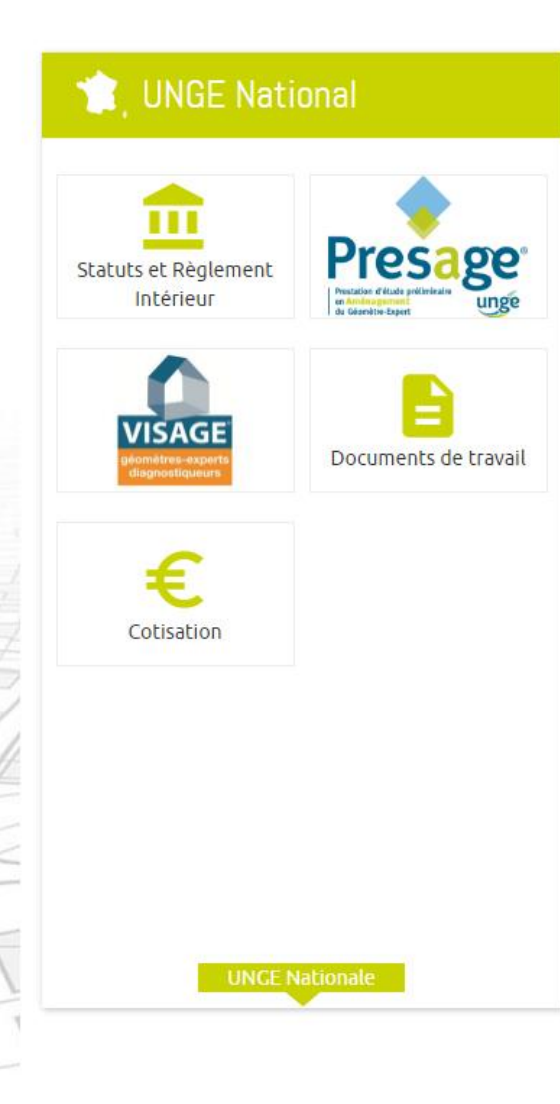

### 泣 UNGE des territoires

|           |      | R  |     |    |  |
|-----------|------|----|-----|----|--|
|           | FX   | A. | A   | P. |  |
| 2 Provent |      | X  | B.  | P  |  |
|           | R    |    | A.  | 3  |  |
|           |      | P  | St. | S  |  |
|           | C. B | -X | l,  | 5  |  |

#### NORD-PICARDIE

| Actualités de la région | Agenda de la région |
|-------------------------|---------------------|
| Formations de la région |                     |
| Nord-Pi                 | cardie              |

### 🛗 Agenda

#### ven 24 fev

Réunion des Chambres Régionales Midi-Pyrénées et Languedoc-Roussillon

#### mer 29 mars - jeu 30 mars

L'UNGE présent au BIM Worl 2017 les 29 et 30 mars 2017

#### sam 01 jui

La course des crêtes du Pays Basque à Espelette

#### jeu 01 fev - ven 02 fev

Prochaines Rencontres Nationales, les 1er et 02 février 2018

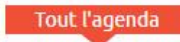

## Extranet – UNGE National

| 👚 UNGE Natio                                   | onal                                                         |
|------------------------------------------------|--------------------------------------------------------------|
| Statuts et Règlement<br>Intérieur              | Presage<br>Brazar d'una prélimitation<br>de Gardetine Expert |
| VISAGE<br>géomètres-experts<br>diagnostiqueurs | Documents de travail                                         |
| Cotisation                                     |                                                              |
|                                                |                                                              |
| UNGEN                                          | ationale                                                     |

### Contenus de la rubrique UNGE National :

- Consultez tous les documents de l'UNGE National, classés par rubrique :
  - Statuts et Règlement Intérieur
  - Presage
  - Visage
  - Documents de travail
  - Cotisation

Pour chacun d'entre eux, accédez au dossier de la GED correspondant, et téléchargez tous les documents dont vous avez besoin !

En cliquant sur « **UNGE National** », vous accéderez directement au dossier UNGE National.

## Extranet – UNGE des Territoires

### 🚊 UNGE des territoires

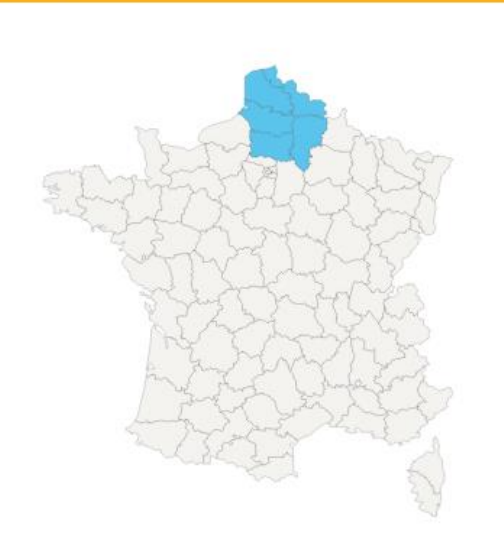

### NORD- PICARDIE

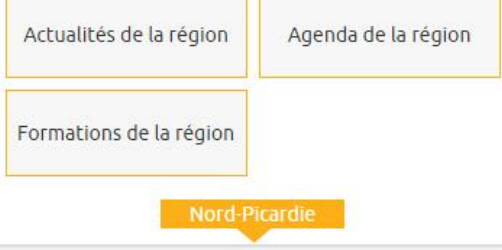

### Contenus de la rubrique UNGE des territoires :

- Affichage de la carte de France, avec mise en surbrillance de la région de l'utilisateur connecté.
- Lorsqu'on clique sur un département de la carte, cela affiche les documents / actus liés à cette région.
- En cliquant sur les onglets « Actualités » /
   « Agenda » / « Formations », consultez tous les évènements associés à cette région.
- Lorsqu'on clique sur le lien de la Région sélectionnée, on se retrouve sur une page dédiée qui concentre tous les documents associés à cette région.
- L'utilisateur a la possibilité de changer de région, pour consulter les documents d'autres régions.

## Extranet – Agenda

|                              | ven 24 fev                        |
|------------------------------|-----------------------------------|
| Réunion des <mark>C</mark> h | nambres Régionales Midi-Pyrénées  |
| et Languedoc-F               | Roussillon                        |
|                              | 0                                 |
|                              | mei 29 mars - jeu 30 mars         |
| L'UNGE présent               | t au BIM Worl 2017 les 29 et 30   |
| mars 2017                    |                                   |
|                              | eam 01 iui                        |
|                              | Sain Or Jui                       |
| La course des c              | rêtes du Pays Basque à Espelette  |
|                              | •                                 |
|                              | jeu 01 fev - ven 02 fev           |
| Prochaines Ren               | contres Nationales, les 1er et 02 |
|                              |                                   |
| février 2018                 |                                   |
| février 2018                 |                                   |
| février 2018                 | •                                 |
| février 2018                 | 0                                 |
| février 2018                 | 0                                 |
| février 2018                 | •                                 |
| février 2018                 |                                   |
| février 2018                 |                                   |
| février 2018                 |                                   |
| février 2018                 |                                   |
| février 2018                 |                                   |
| février 2018                 | •                                 |

### Contenus de la rubrique Agenda :

- Affichage des évènements à venir.
- En cliquant sur « **Tout l'agenda** », l'utilisateur se retrouve sur une page dédiée aux évènements.
- Pour chaque évènement, vous aurez la possibilité de consulter le détail (programme, horaires, localisation, etc.).

| rest and the second second sec |                                    | <b>()</b> 01 45 61 18 08        | Service Achats : 04 37 65 16 31 | Aide en ligne |
|----------------------------------------------------------------------------------------------------|------------------------------------|---------------------------------|---------------------------------|---------------|
| Questions sociales Formation                                                                                                    | on Actualités UNGE National        | UNGE des territoires A <u>c</u> | jenda                           |               |
|                                                                                                    |                                    | AGENDA                          |                                 |               |
| > Evènements                                                                                                    | Réunions                           | <b>Formations</b>               |                                 |               |
| Tout l'agenda                                                                                                    | NORD- PICARDIE                     |                                 |                                 |               |
| évrier 2017                                                                                                    |                                    |                                 |                                 |               |
| Vendredi 24 février 2017 Hot                                                                                                    | el de la Cité 🍳 🦳 Chambre Régional | e UNGE Midi-Pyrénées 💄          |                                 |               |
| Réunion des Chambres Ré                                                                                                    | gionales Midi-Pyrénées et La       | nguedoc-Roussillon              |                                 |               |
|                                                                                                    |                                    |                                 |                                 |               |